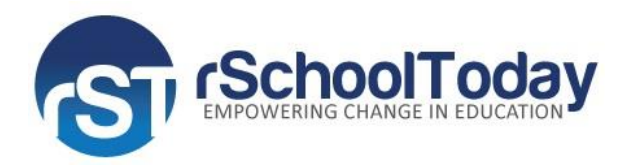

## rSchoolToday Activity Registration PARENTS QUICK START GUIDE

## **GETTING STARTED**

Step 1: Click the Athletic Team Registration icon. See below.

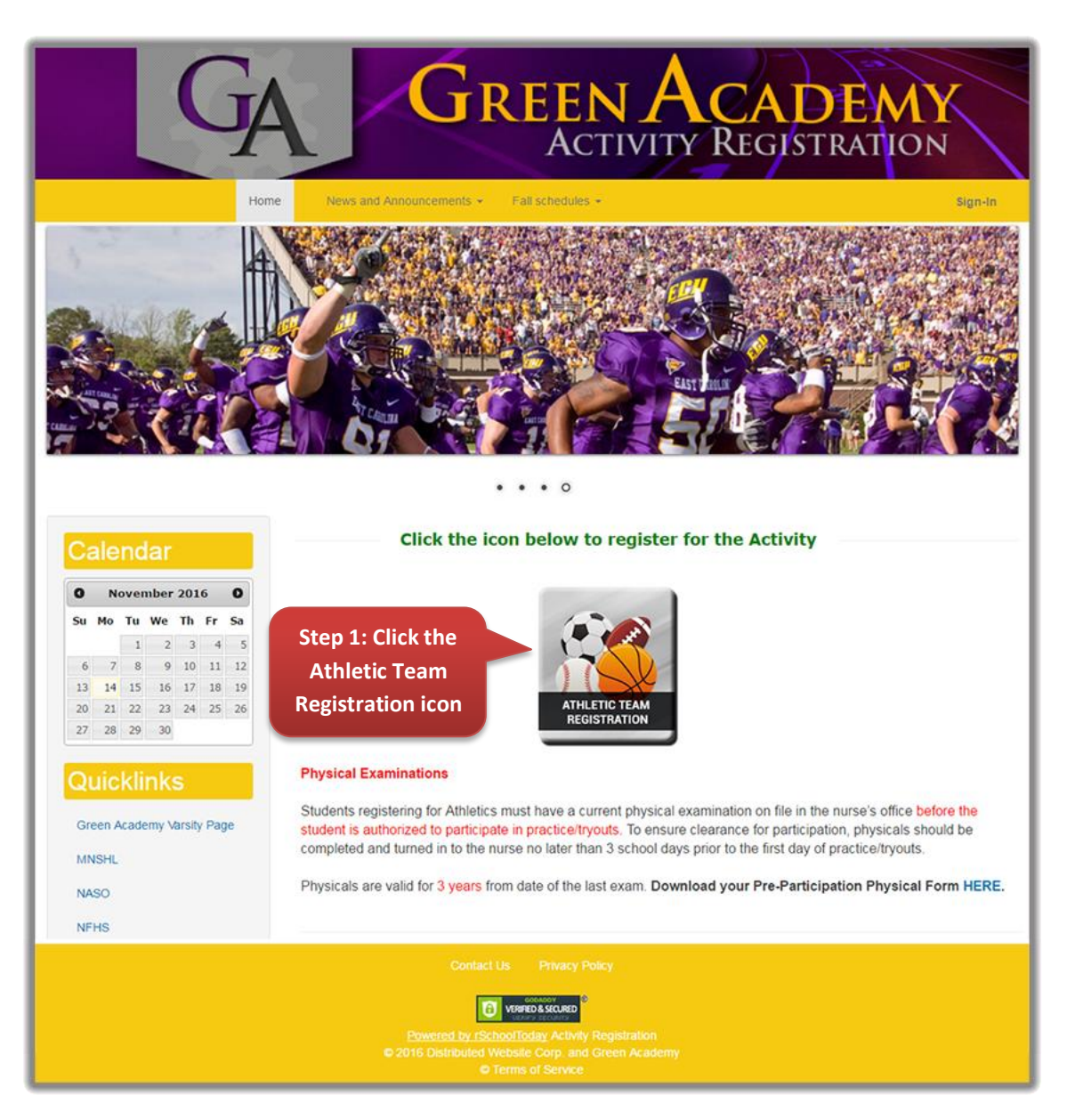

**Step 2**: If you already have an account, proceed to **Step 6**. If you do NOT have an account yet, click button *NEW USERS – CREATE AN ACCOUNT*. **See Below**.

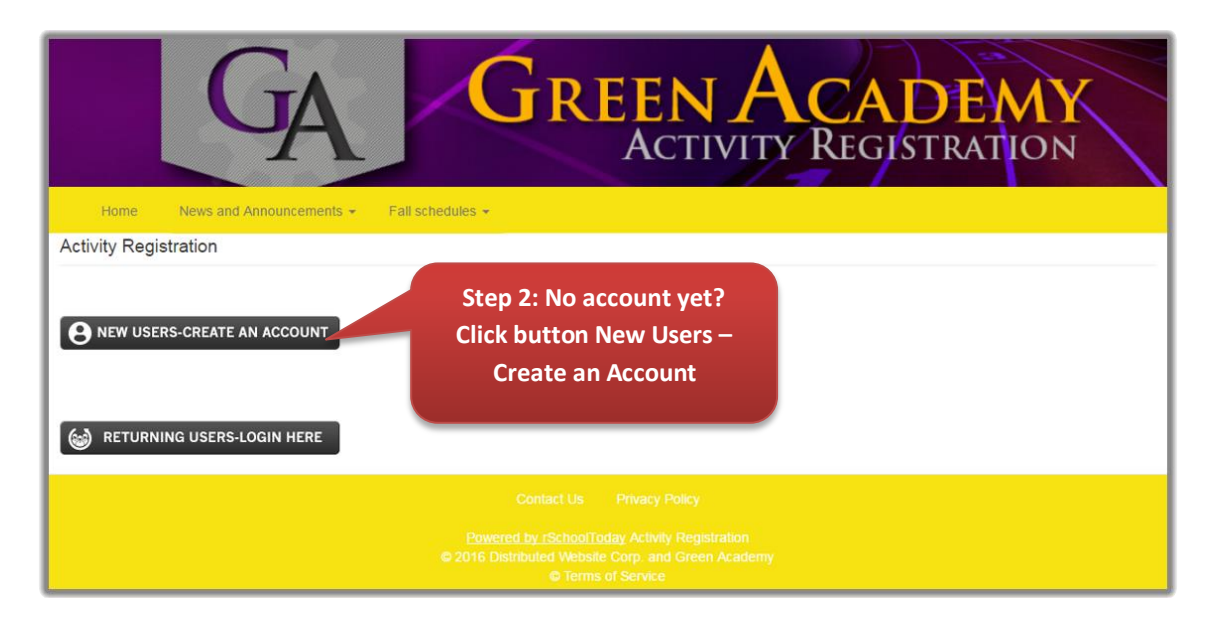

**Step 3:** The NEW USERS – CREATE AN ACCOUNT button leads to the first page of the Activity Registration. Start filling out the Registration Form step-by-step starting with *Step 1 – Student Information, Step 2 – Select Activity, Step 3 – Parent/Guardian Info, Step 4 – Physical Forms, Step 5 – Medical Information.* See all 5 screens below.

| Registration / Activity Registration 2016- | 2017                                                                                                    |   |
|--------------------------------------------|----------------------------------------------------------------------------------------------------|---|
| Activity Registration 2016-2017            |                                                                                                    |   |
|                                            |                                                                                                    |   |
| Step 1. Select Student                     | Student Information                                                                                                    |   |
| Step 2. Select Activity                    | First Name: *                                                                                                    |   |
|                                            | Andrew                                                                                                    |   |
| Step 3. Parent/Guardian Info               | Last Name: *                                                                                                    |   |
| Step 4 Physical Forms                      | Fenton                                                                                                    |   |
|                                            | Middle Initial:                                                                                                    |   |
| Step 5. Medical Information                | 17   Student Information   First Name: *   Andrew   Last Name: *   Fenton   Middle Initial:   A   Gender: *   M   10   Date of Dirth: *   Feb   19   2000   Weight:   5'10"   Veight:   134 |   |
|                                            | Gender: *                                                                                                    | _ |
|                                            | М                                                                                                    | ~ |
|                                            | Grade: *                                                                                                    |   |
|                                            | 10                                                                                                    | ~ |
|                                            | Date of Birth: *                                                                                                    |   |
|                                            | Feb                                                                                                    | ~ |
|                                            | 19                                                                                                    | ~ |
| Click Next/Previous                        | 2000                                                                                                    | ~ |
| Page to save the                           |                                                                                                    |   |
| current screen as                          | Height:                                                                                                    |   |
|                                            | 5'10"                                                                                                    | ~ |
| well as move to the                        | weight:                                                                                                    |   |
| next page                                  | 134                                                                                                    |   |
|                                            |                                                                                                    |   |
|                                            | Next Page >                                                                                                    |   |

| Registration / Activity Registration 2016-2 | 2017                                                                  |                                     |  |
|---------------------------------------------|-----------------------------------------------------------------------|-------------------------------------|--|
| Activity Registration 2016-2017             |                                                                       |                                     |  |
| Step 1. Select Student                      | Activity                                                              |                                     |  |
| Step 2. Select Activity                     | Winter:                                                               | To select more than one             |  |
| Step 3. Parent/Guardian Info                | Winter 2015 - 2016<br>Basketball Girls No Level<br>Winter 2016 - 2017 | activity, press the Shift           |  |
| Step 4. Physical Forms                      | Basketball Boys JV<br>Basketball Girls Varsity<br>Wrestling Varsity   | key while selecting the activities. |  |
| Step 5. Medical Information                 |                                                                       |                                     |  |
|                                             | < Previous Page Next Page >                                           |                                     |  |

| Registration / Activity Registration 2016- | 2017                          |  |  |  |  |  |
|--------------------------------------------|-------------------------------|--|--|--|--|--|
| Activity Registration 2016-2017            |                               |  |  |  |  |  |
|                                            |                               |  |  |  |  |  |
| Step 1. Select Student                     | Parent/Guardian 1 Information |  |  |  |  |  |
| Step 2. Select Activity                    | Name: *                       |  |  |  |  |  |
|                                            | Jennifer Fenton               |  |  |  |  |  |
| Step 3. Parent/Guardian Info               | Day Phone: *                  |  |  |  |  |  |
| Step 4. Physical Forms                     | (507) 625-8645                |  |  |  |  |  |
|                                            | Night Phone: *                |  |  |  |  |  |
| Step 5. Medical Information                | (507) 625-8645                |  |  |  |  |  |
|                                            | Cell Phone: *                 |  |  |  |  |  |
|                                            | (507) 625-8645                |  |  |  |  |  |
|                                            | Address: *                    |  |  |  |  |  |
|                                            | 36 West Holly Lane            |  |  |  |  |  |
|                                            | City: *                       |  |  |  |  |  |
|                                            | Winona                        |  |  |  |  |  |
|                                            | State: *                      |  |  |  |  |  |
|                                            | MN                            |  |  |  |  |  |
|                                            | Zip: *                        |  |  |  |  |  |
|                                            | 55988                         |  |  |  |  |  |
|                                            | Email: *                      |  |  |  |  |  |
|                                            | jfenton@gmail.com             |  |  |  |  |  |
|                                            |                               |  |  |  |  |  |
|                                            | < Previous Page   Next Page > |  |  |  |  |  |
|                                            |                               |  |  |  |  |  |

| Registration / Activity Registration 2016-2 | 017                                                           |   |
|---------------------------------------------|---------------------------------------------------------------|---|
| Activity Registration 2016-2017             |                                                               |   |
| Step 1. Select Student                      | Physical Date                                                 |   |
| Step 2. Select Activity                     | File Upload:                                                  |   |
| Step 3. Parent/Guardian Info                | Browse No file selected. Upload Date of this Physical Exam: * |   |
| Step 4. Physical Forms                      | Sep .                                                         | - |
| Step 5. Medical Information                 | 10                                                            | > |
|                                             | Previous Page Next Page >                                     |   |

| Registration / Activity Registration 2010 | 5-2017                                      |
|-------------------------------------------|---------------------------------------------|
| Activity Registration 2016-2017           |                                             |
| Step 1. Select Student                    | Medical Information                         |
| Step 2. Select Activity                   | Primary Doctor                              |
| Step 3. Parent/Guardian Info              | Name:                                       |
| Step 4. Physical Forms                    | Address:                                    |
| Step 5. Medical Information               |                                             |
|                                           | Phone I:                                    |
|                                           | Phone 2:                                    |
|                                           |                                             |
|                                           | Medication & Purpose:<br>Medication Purpose |
|                                           | 1                                           |
|                                           | 2                                           |
|                                           | 3                                           |
|                                           | 4                                           |
|                                           | Add Medication                              |
|                                           | Vision:                                     |
|                                           | Hearing:                                    |
|                                           |                                             |
|                                           | < Previous Page Next >>                     |

**Step 4**: After filling out *Step 5 – Medical Information*, the next page is the AR Checkout Page. From here you *Setup Your Family Account Login*. The second part of this screen, Secure Fee Payment, is where you enter the payment details such as the payer and credit card info. Note that you MUST accomplish this page so that the registration will be processed. See below.

| R Checkout Page                                                                                              |                                                          |        |
|----------------------------------------------------------------------------------------------------|----------------------------------------------------------|--------|
| MPORTANT: You MUST finish setting up your account or your registration will *NOT* be pro                     | ocessed.                                                 |        |
| SET UP YOUR FAMILY ACCOUNT LOGIN                                                                             |                                                          |        |
| By logging in first on future registrations, all forms will be PRE-FILLED for your convenience<br>Username * | , but allow you to make changes if needed.               |        |
|                                                                                                    | Enter your preferred                                     |        |
| Password *                                                                                                   | username and password                                    |        |
|                                                                                                    | here.                                                    |        |
| SECURE FEE PAYMENT                                                                                           |                                                          |        |
| Credit Card                                                                                                  |                                                          |        |
|                                                                                                    |                                                          |        |
| Activity Fees: Wrestling Varsity                                                                             |                                                          | \$50.0 |
| Service Charge:                                                                                              |                                                          | \$4.0  |
| Cardholder's Last Name *                                                                                     |                                                          |        |
| Card Type                                                                                                    |                                                          |        |
| Visa                                                                                                    |                                                          |        |
| Card Number *                                                                                                |                                                          |        |
| Expired Date Dec V 2016 V<br>Card Security Code *                                                            |                                                          |        |
| Email *                                                                                                    |                                                          | •      |
|                                                                                                    |                                                          |        |
| Address ^                                                                                                    |                                                          |        |
| City *                                                                                                    |                                                          |        |
| Stato *                                                                                                    |                                                          |        |
| - Select -                                                                                                   |                                                          |        |
| Zip *                                                                                                    | Tick off this option if you<br>wish for your Credit card |        |
| □ Store my Credit Card information Securely for my future registrations                                      | info to be saved in the                                  |        |
| << Previous Submit                                                                                           | - system for future use.                                 |        |

**Step 5**: After hitting submit, you should get a confirmation such as the one below. Then click on the Manage Account link if you wish to proceed to your family account. See below.

| Home News and Announcemen                        | ts - Fall sched                                     | ules -                                                             |                       |
|--------------------------------------------------|-----------------------------------------------------|--------------------------------------------------------------------|-----------------------|
| Activity Registration 2016-2017 / Activity       | Registration 2016-2                                 | 2017 CI                                                            | ick Manage Account If |
| Activity Registration 2016-2017                  |                                                     | У                                                                  | ou wish to proceed to |
| Registration is Complete.<br>Go back to the form |                                                     |                                                                    | your family account.  |
|                                                  | Privacy Policy                                      | 🌣 Manage Account                                                   | Logout                |
|                                                  | wered by rSchoolTo<br>Distributed Websit<br>© Terms | day Activity Registration<br>e Corp. and Green Acade<br>of Service | my                    |

| F | amily Acco   | unt            |                   |                    |                  |    |           |          |      |           |              |
|---|--------------|----------------|-------------------|--------------------|------------------|----|-----------|----------|------|-----------|--------------|
|   |              |                |                   |                    |                  |    |           |          | s    | Show Inac | tive Records |
|   | Jennifer     | Fenton         |                   |                    |                  |    |           |          |      |           |              |
|   | Registratior | History P      | ayment History    | Family Member Info | Account Settings |    |           |          |      |           |              |
|   | Registration | History<br>ter |                   |                    |                  |    |           |          | Fee  | Rate : Re | egular Pay   |
|   | #            | Date           | Activity          | Student            | Final Clearance  | Gr | Reg. Form | Physical | Fee  | Recp't    | Status       |
|   | 0641-1216    | 12/16/2016     | Wrestling Varsity | Andrew A Fenton    | Set              | 10 | view      | Add      | \$50 | View      | Paid         |

## **Step 6:** If you already have an account, click the *RETURNING USERS – LOGIN HERE* button.

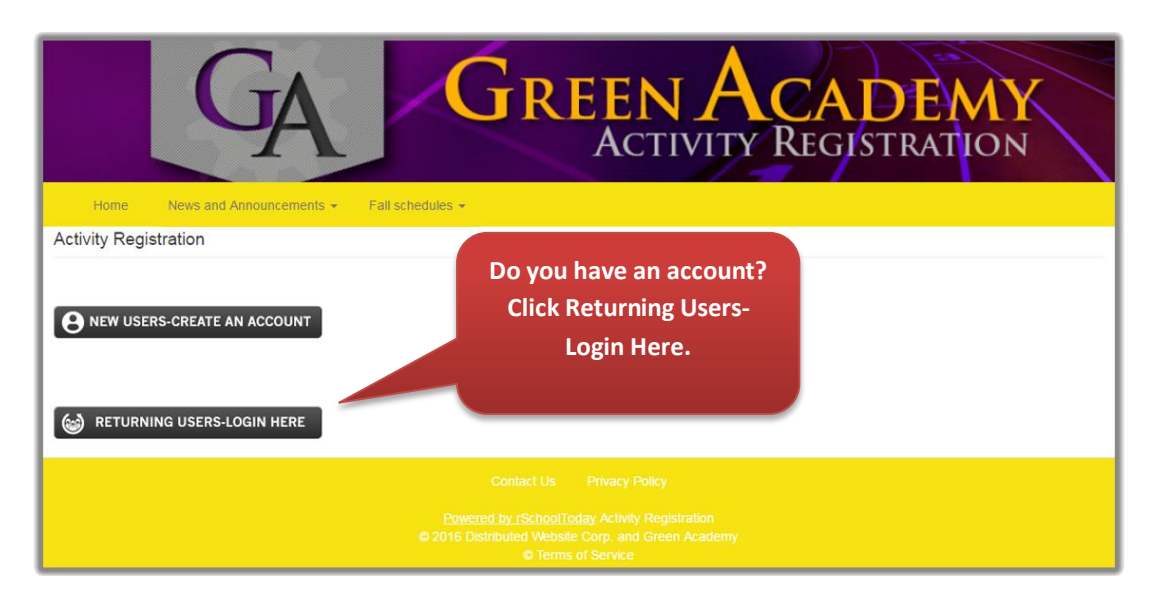

**Step 7**: You will be brought to the Login Page. Enter your *Username* and *Password* under Returning User. **See below**.

| Home News and Announcements - Fall schedules |                                   | GISTRATION                           |
|----------------------------------------------|-----------------------------------|--------------------------------------|
| in                                           |                                   |                                      |
| Setup Your Family Account Login              | Returning User                    |                                      |
| Parent/Guardian Name                         | Username                          |                                      |
| Email Address                                | Password                          | Enter your username a password here. |
| Username                                     | Forgot your username or password? | 2                                    |
| Password                                     |                                   |                                      |
|                                              | Sign Up                           | Sign In                              |

**Step 8**: You should now be inside your family account. From here, you may view your *Registration History, Payment History, Family Member Info, and Account Settings*. If you wish to make a new registration, just click the Register link to make a registration for an existing student in your account or a new one. The filling up of a new registration form should be similar to Steps 3 and 4 above.

| Thily Acco   | uni            |                |                                                    |                  |    |           |          |     |           |           |
|--------------|----------------|----------------|----------------------------------------------------|------------------|----|-----------|----------|-----|-----------|-----------|
|              |                |                |                                                    |                  |    |           |          | s   | Show Inac | tive Reco |
| lennifer     | Fenton         |                |                                                    |                  |    |           |          |     |           |           |
| Registration | n History Pa   | ayment History | Family Member Info                                 | Account Settings |    |           |          |     |           |           |
| Registration | History<br>ter | To<br>regis    | o make a new<br>tration, click t<br>Register link. | he               |    |           |          | Fee | Rate : Re | egular Pa |
| #            | Date           | Activity       | Student                                            | Final Clearance  | Gr | Reg. Form | Physical | Fee | Recp't    | Status    |
|              |                |                |                                                    | 0.1              | 40 | view      |          | 050 |           |           |